# Come verificare lo switch SAN FC in upstream collegato a un'interconnessione di fabric UCS

# Sommario

Introduzione Prerequisiti Requisiti Componenti usati Premesse Controllare i router adiacenti Ethernet Cisco Discovery Protocol (CDP) e i router adiacenti FC Informazioni correlate

# Introduzione

In questo documento viene descritto come controllare gli switch SAN (Storage Area Network) Fibre Channel (FC) upstream connessi a un'interconnessione fabric UCS (Unified Computing System).

# Prerequisiti

#### Requisiti

Nessun requisito specifico previsto per questo documento.

#### Componenti usati

Le informazioni fornite in questo documento si basano sulle seguenti versioni software e hardware:

- UCS Fabric Interconnect e UCS Manager
- Cisco MDS o Nexus Storage Switch

Le informazioni discusse in questo documento fanno riferimento a dispositivi usati in uno specifico ambiente di emulazione. Su tutti i dispositivi menzionati nel documento la configurazione è stata ripristinata ai valori predefiniti. Se la rete è operativa, valutare attentamente eventuali conseguenze derivanti dall'uso dei comandi.

## Premesse

Di solito è abbastanza facile determinare l'indirizzo IP di uno switch ethernet upstream collegato a un'interconnessione di fabric UCS con l'uso del comando **show cdp** nelle vicinanze dal prompt dei comandi successivo. Tuttavia, la maggior parte di noi ha difficoltà a trovare informazioni simili per uno switch FC a monte collegato a un'interconnessione di fabric UCS.

# Controllare i router adiacenti Ethernet Cisco Discovery Protocol (CDP) e i router adiacenti FC

Ecco un esempio dal laboratorio:

WW-SV-115-A-A(nxos) # show cdp neighbors

| Capability Codes:                 | bility Codes: R - Router, T - Trans-Bridge, B - Source-Route-Bridge |        |          |          |             |             |         |  |
|-----------------------------------|---------------------------------------------------------------------|--------|----------|----------|-------------|-------------|---------|--|
|                                   | S -                                                                 | Switch | п, Н — Н | ost, I - | - IGMP, r - | Repeater,   |         |  |
|                                   | V - VoIP-Phone, D - Remotely-Managed-Device,                        |        |          |          |             |             |         |  |
|                                   | s - Supports-STP-Dispute                                            |        |          |          |             |             |         |  |
| Device-ID                         |                                                                     | Local  | Intrfce  | Hldtme   | Capability  | Platform    | Port ID |  |
| BGL-SV-CAT6K-01                   |                                                                     | mgmt(  | )        | 179      | RSI         | WS-C6503-E  | Gig2/18 |  |
| BGL-SV-N5548UP-01-14(SSI15430M56) |                                                                     |        |          |          |             |             |         |  |
|                                   |                                                                     | Eth1/  | 9        | 161      | SIS         | N5K-C5548UP | Eth1/16 |  |
| BGL-SV-N5548UP-02-15(SSI15430MAW) |                                                                     |        |          |          |             |             |         |  |

Se Fabric Interconnect FC è configurato **per la modalità di switching**, è possibile usare il **comando show topology** per recuperare le informazioni richieste.

153 S I s N5K-C5548UP Eth1/17

<

Se Fabric Interconnect FC è configurato **per la modalità host finale**, è possibile usare il **comando show npv internal info external-interface** per recuperare le informazioni richieste.

WW-SV-115-A-A(nxos) # show npv internal info external-interface all

Eth1/11

External Interface Info:

\_\_\_\_\_

Interface Information:

ifindex: fc1/32, Port VSAN: 200, Internal FLOGI VSAN: 200, fcid: 0xd10241 FABRIC INTERCONNECT PORT & ITS FCID

Internal FLOGI Done: True, In Progress: False

FSM current state: NPIVP\_EXT\_IF\_ST\_UP

fabric mgmt addr: 10.76.78.15 <UPSTREAM SWITCH IP ADDRESS

fabric pwwn: 20:43:54:7f:ee:e2:ac:80, fabric nwwn: 20:c8:54:7f:ee:e2:ac:81
<UPSTREAM SWITCH WWN</pre>

my pwwn: 20:20:8c:60:4f:4f:c0, my nwwn: 20:c8:8c:60:4f:4f:c1
<FABRIC INTERCONNECT WWN</pre>

fcf\_mac: 8c60:4f4f:4fe7

Viene visualizzato **l'indirizzo IP dello switch SAN FC upstream**. Tuttavia, questo non rivela la porta a cui è connessa l'interconnessione fabric. Per trovare le informazioni sulla porta, è necessario eseguire il login allo switch SAN FC upstream e controllare il database FLOGI.

 BGL-SV-N5548UP-02-15# show flogi database | include 20:20:8c:60:4f:4f:4f:c0

 INTERFACE
 VSAN

 FCID
 PORT NAME

 NODE NAME

fc2/3 200 0xd10241 20:20:8c:60:4f:4f:4f:c0 20:c8:8c:60:4f:4f:4f:c1

Pertanto, è possibile concludere che la porta Fabric Interconnect fc1/32 con PWWN 20:20:8c:60:4f:4f:4f:c0 e FCID 0xd10241 è stata appresa sullo switch SAN FC a monte con indirizzo IP 10.76.78.15 sulla porta fc2/3.

L'interfaccia utente di UCS Manager può essere utilizzata anche per individuare le informazioni correlate all'indirizzo IP degli switch a monte.

In primo luogo, la politica d'informazione deve essere attivata.

Passaggio 1. Nel riquadro di navigazione, fare clic sulla scheda Attrezzature.

Passaggio 2. Nella scheda Equipmentfare clic su Equipmentnode.

Passaggio 3. Nel riquadro di lavoro, fare clic sulla scheda Criteri.

Passaggio 4. Fare clic sulla scheda secondaria Criteri globali.

Passaggio 5. Nell'area Criteri informazioni, selezionare Abilitato.

Passaggio 6. Fare clic su SalvaModifiche.

Quindi, è necessario passare alla scheda Neighbors per la rispettiva Interconnessione fabric.

Passaggio 1. Nel riquadro di navigazione, fare clic sulla scheda Attrezzature.

Passaggio 2. Nella scheda Equipment, espandereApparecchiature>Interconnessioni fabric.

Passaggio 3. Fare clic sull'interconnessione di infrastruttura per la quale si desidera visualizzare i router adiacenti della SAN.

Passaggio 4. Nel riquadro di lavoro, fare clic sulla scheda Adiacenti.

Passaggio 5. Fare clic sulla scheda secondaria SAN come mostrato nell'immagine.

Per controllare le stesse informazioni (dopo aver abilitato il criterio) dalla CLI.

#### WW-SV-115-A# scope fabric-interconnect a|b WW-SV-115-A /fabric-interconnect# mostra i router SAN-neighbors

### Informazioni correlate

- Modalità di switching Ethernet per sistemi di calcolo unificato Cisco
- Documentazione e supporto tecnico Cisco Systems